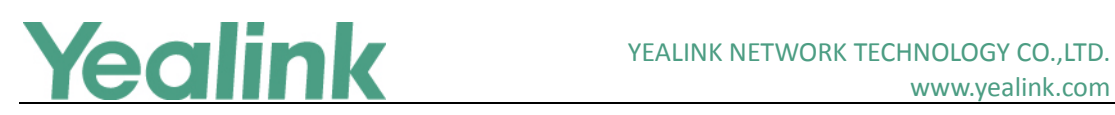

# Yealink SIP VP-T49G Release Notes of Version 22

# **Table of Contents**

| ink SIP VP-T49G Release Notes of Version 22          | 1                                                                                                    |
|------------------------------------------------------|----------------------------------------------------------------------------------------------------|
| ink SIP IP Phones Release Notes of Version 51.22.0.5 | 2                                                                                                    |
| Introduction                                         | 2                                                                                                    |
| New Features                                         | 2                                                                                                    |
| Optimization                                         | 2                                                                                                    |
| Bug Fixes                                            | 2                                                                                                    |
| New Features Descriptions                            | 3                                                                                                    |
| Optimization Descriptions                            | .14                                                                                                    |
| Configuration Parameters Enhancements                | .15                                                                                                    |
| Configuration Parameters Update                      | .28                                                                                                    |
| Default Value Setting Changes                        | .30                                                                                                    |
|                                                      | ink SIP VP-T49G Release Notes of Version 22<br>ink SIP IP Phones Release Notes of Version 51.22.0.5<br>Introduction<br>New Features<br>Optimization<br>Bug Fixes<br>New Features Descriptions<br>Optimization Descriptions<br>Configuration Parameters Enhancements<br>Configuration Parameters Update<br>Default Value Setting Changes |

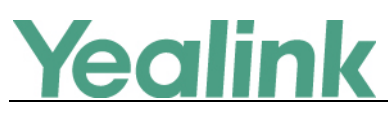

# Yealink SIP IP Phones Release Notes of Version

# 51.22.0.5

### 1. Introduction

• Firmware Version:

T49G: 51.21.0.1 upgrades to 51.22.0.5

- Applicable Model: T49G
- Release Date: Feb 14<sup>th</sup>, 2017.

### 2. New Features

- 1. Added the feature that SIP VP-T49G is compatible with Yealink VC/Zoom/BlueJeans/Pexip/Mind/Custom Cloud-based video communications service.
- 2. Added the feature of H.323 Account Registration.
- 3. Added the feature of Dual-Stream Protocol (BFCP&H.239).
- 4. Added the feature of Output Resolution.
- 5. Added the feature of Video Conferencing.
- 6. Added the feature of Videoconferencing Key.
- 7. Added the feature of Virtual Meeting Rooms (VMR).

## 3. Optimization

- 1. Optimized the feature that you can use onscreen keyboard in dialing screen.
- 2. Optimized the dialing modes.
- 3. Added a VC Account page in the web user interface under the Account menu.

### 4. Bug Fixes

- 1. Fixed the issue that if the phone crashed during the call, after reboot, all the account information disappear from the phone user interface.
- 2. Fixed the issue that in the phone user interface, when you check the call stats, the Frame Rate is always 0 fbs.
- 3. Fixed the issue that when you use T49G IP phone to make a call, the Device Info displayed on other endpoint is wrong.

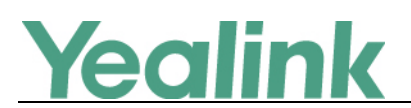

### 5. New Features Descriptions

1. Added the feature that SIP VP-T49G is compatible with Yealink VC/Zoom/BlueJeans/Pexip/Mind/Custom Cloud-based video communications service.

**Description:** SIP VP-T49G IP phones only support SIP account by default, after enabling the video conferencing feature, the IP phone can also support Cloud account. The IP phones are compatible with Yealink VC/Zoom/BlueJeans/Pexip/Mind/Custom Cloud-based video communications service. Meanwhile, you can enable or disable the video conferencing feature to display the related cloud account configuration at the web path of Settings->Video->Video Conferencing Features.

The parameters in the auto provision template are described as follows:

vcaccount.enable =

cloud.account.X.type =

cloud.account.X.label =

cloud.account.X.user\_name =

cloud.account.X.alias =

cloud.account.X.register\_name =

cloud.account.X.sip\_server.address =

cloud.account.X.password =

cloud.account.X.sip\_server.transport\_type =

cloud.account.X.srtp\_encryption =

cloud.account.X.dtmf.type =

cloud.account.X.dtmf.info\_type =

cloud.account.X.dtmf.dtmf\_payload =

cloud.account.X.keep\_alive\_interval =

To configure the type of Cloud account via phone user interface:

Tap 🔡 -> Advanced (default password: admin) -> VC Account -> Cloud Account -> Type.

#### *'ealink* YEALINK NETWORK TECHNOLOGY CO., LTD. www.yealink.com Yealink Cloud Туре Account Туре Yealink Cloud $\odot$ Network V Zoom Phone Lock 0 Pexip Set Password 8 0 BlueJeans Set AES Key Mind Auto Provision 2 Ð 5 \*

To configure the type of Cloud account via web user interface:

Click Account -> Cloud Account -> Type

| Veglink         |                             |                |                            | Log Out                   |
|-----------------|-----------------------------|----------------|----------------------------|---------------------------|
| ICCIIII K 1149G | Status Account Netwo        | ork DSSKey Fea | tures Settings             | Directory Security        |
| General Account | Account                     | Account 1      | Type Yealink Cloud         | NOTE                      |
| Register        | Cloud Account               | Desistened     | Pexip<br>BlueJeans<br>Mind | account-cloud-note        |
| Basic           | User Name                   | 888888612      | Custom                     | You can click here to get |
| Codec           | Password                    | •••••          | 0                          | more guides.              |
| Advanced        | Advanced Setting            |                |                            |                           |
| VC Account      | DTMF Type<br>DTMF Info Type | DTMF-Relay     | 0                          |                           |
| Cloud Account   | DTMF Payload Type(96~127)   | 101            | 0                          |                           |
| H.323           | Confirm                     | Cancel         |                            |                           |
| SIP IP Call     |                             |                |                            |                           |
|                 |                             |                |                            |                           |

2. Added the feature of H.323 Account Registration.

Description: The SIP VP-T49G IP phone only support SIP protocol by default, after enabling the video conferencing feature, the IP phone can also support H.323 call protocols. You can register an H.323 account to directly communicate with H.323 endpoints.

The parameters in the auto provision template are described as follows:

account\_h323.auto\_answer = features.h323\_protocol.enable = account\_h323.enable =

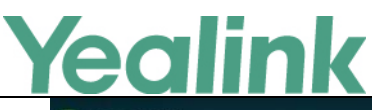

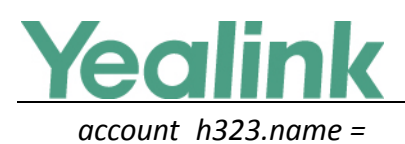

account\_h323.extension =

account\_h323.gk\_server.Y.address =

account\_h323.gk\_server.Y.port =

account\_h323.gk\_mode =

account\_h323.gk\_auth.enable =

account\_h323.gk\_username =

account\_h323.gk\_password =

account\_h323.h460.enable =

account\_h323.tunneling.enable =

account\_h323.h235\_type =

account\_h323.h323\_port =

h323.user\_cap.enable =

h323.video\_sdp\_report\_twice =

#### To register an H.323 account via phone user interface:

Tap 🔡 -> Advanced (default password: admin) -> VC Account -> H323.

| <b>1000</b>    | H323                   | 16 59 Thu, Aug 18 |
|----------------|------------------------|-------------------|
| a Account      | 2. H.323 Protocol:     | Enabled           |
| 🐵 VC Account   | 3. H.323 Account:      | Enabled           |
| Network        | 4. H.323 Name:         | 9008              |
| Phone Lock     | 5. H.323 Extension:    | 9008              |
| Set Password   | 6. Gatekeeper Mode:    | Manual Mode       |
| Set AES Key    | 7. Gatekeeper Server1: | 10.2.1.43         |
| Auto Provision | 8. Gatekeeper Port 1:  | 1719              |
| đ              | Save                   | *                 |

To register an H.323 account via web user interface:

Click Account -> H.323

# **Yealink**

#### YEALINK NETWORK TECHNOLOGY CO., LTD.

| CUII            | IIK                       |              |                | www.yealink.com           |
|-----------------|---------------------------|--------------|----------------|---------------------------|
| Vaalink         |                           |              |                | Log Out                   |
|                 | Status Account Netwo      | rk DSSKey F  | eatures Settin | gs Directory Security     |
| General Account | Register Status           | Unregistered |                | NOTE                      |
|                 | H.323 Protocol            | Enabled      | ✓ 🕜            | account-h323-note         |
| Register        | H.323 Account             | Enabled      | ✓ ⑦            |                           |
| Basic           | H.323 Auto Answe          | Disabled     | ✓ ⑦            | You can click here to get |
| Codec           | H.323 Name                |              | 0              | more guides.              |
| Advanced        | H.323 Extension           |              | 0              |                           |
| Auvanceu        | Gatekeeper Mode           | Disabled     | ✓ ⑦            |                           |
| VC Account      | Gatekeeper IP Address 1   |              | Port 1719      | 0                         |
| Cloud Account   | Gatekeeper IP Address 2   |              | Port 1719      | 0                         |
|                 | Gatekeeper Authentication | Disabled     | ✓ ⑦            |                           |
| H.323           | Gatekeeper Username       |              | 0              |                           |
| SIP IP Call     | Gatekeeper Password       | •••••        | 0              |                           |
|                 | H.460 Active              | Disabled     | ✓ ⑦            |                           |
|                 | H.323 Tunneling           | Disabled     | ✓ ⑦            |                           |
|                 | H235 Encryption           | Disabled     | ✓ ⑦            |                           |
|                 | Protocol Monitor Port     | 1720         | 0              |                           |
|                 | DTMF Type                 | Auto         | ✓ Ø            |                           |
|                 | Local Early Media         | Disabled     | ✓ Ø            |                           |
|                 | H.239                     | Enabled      | ✓ Ø            |                           |
|                 | Confirm                   | Cancel       |                |                           |
|                 | Confirm                   | Cancer       |                |                           |

#### 3. Added the feature of Dual-Stream Protocol (BFCP&H.239).

**Description:** The SIP VP-T49G IP phones support the standard H.239 protocol and BFCP (Binary Floor Control Protocol). H.239 protocol is used when sharing content with the far site in H.323 calls. BFCP protocol is used when sharing content with the far site in SIP calls. You can configure the BFCP for Cloud account (except Yealink Cloud account) and SIP IP call respectively. Before enabling the desired protocol, ensure that the protocol is supported and enabled by the far site you wish to call.

#### The parameters in the auto provision template are described as follows:

h323.h239.enable =

cloud.account.X.bfcp.enable =

#### To configure H.239 protocol via phone user interface:

Tap **H** -> **Advanced** (default password: admin) -> **VC Account** -> **H.323**.

# **Yealink**

# YEALINK NETWORK TECHNOLOGY CO., LTD.

| www.yealink.c | com |
|---------------|-----|
|---------------|-----|

| Tario 8638     | H.323                      |          | 15:30 Thu, Dec 29 |
|----------------|----------------------------|----------|-------------------|
| 🕿 Account      | 14. H.460 Active:          | Disabled |                   |
| 🐼 VC Account   | 15. H.323 Tunneling:       | Disabled |                   |
| Network        | 16. H235 Encryption:       | Disabled |                   |
| Phone Lock     | 17. Protocol Monitor Port: | 1720     |                   |
| Set Password   | 18. DTMF Type:             | Auto     |                   |
| Set AES Key    | 19. Local Early Media:     | Disabled |                   |
| Auto Provision | 20. H.239:                 | Enabled  |                   |
| 5              | Save                       |          | *                 |

To configure BFCP protocol for SIP IP call via phone user interface:

 Tap
 -> Advanced (default password: admin) -> VC Account -> SIP IP Call.

| C Mario 8638     | SIP IP Call           |            | 11 16 Tue, Dec 27 |
|------------------|-----------------------|------------|-------------------|
| Account          | 4. SRTP:              | Disabled   |                   |
| 🐵 VC Account     | 5. DTMF Type:         | RFC2833    |                   |
| Network          | 6. DTMF Info Type:    | DTMF-Relay |                   |
| Phone Lock       | 7. DTMF Payload Type: | 101        |                   |
| Set Password     | 8. RPort:             | Disabled   |                   |
| Set AES Key      | 9. NAT:               | Disabled   |                   |
| 2 Auto Provision | 10. BFCP:             | Enabled    |                   |
| to               | Save                  |            | <b>A</b>          |

To configure H.239 protocol via web user interface:

Click Account -> H.323.

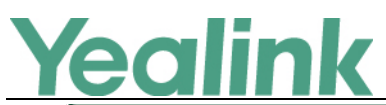

# YEALINK NETWORK TECHNOLOGY CO.,LTD.

|                 | _      |                      |         |              |       |        |          | in in incyce  |                 | _  |
|-----------------|--------|----------------------|---------|--------------|-------|--------|----------|---------------|-----------------|----|
|                 |        |                      |         |              |       |        |          |               | Log Out         |    |
| Yealink T49G    |        |                      |         |              |       |        |          |               |                 |    |
|                 | Status | Account              | Network | DSSKey       | Featu | ires   | Settings | Directory     | Security        |    |
| General Account | Re     | egister Status       |         | Unregistered |       |        |          | NOTE          |                 |    |
|                 | н.     | .323 Protocol        |         | Enabled      | ~     | 0      |          | account-h323- | note            | ī. |
| Register        | н.     | .323 Account         |         | Enabled      | ~     | ?      |          |               |                 |    |
| Basic           | н.     | .323 Auto Answe      |         | Disabled     | ~     | 0      |          | Vou can c     | ick here to get |    |
| Codec           | н.     | .323 Name            |         |              |       | 0      |          | more guides.  |                 |    |
| A down and      | н.     | .323 Extension       |         |              |       | 0      |          |               |                 |    |
| Advanced        | Ga     | atekeeper Mode       |         | Disabled     | ~     | 0      |          |               |                 |    |
| VC Account      | Ga     | atekeeper IP Addres  | s 1     |              |       | Port 1 | 719      |               |                 |    |
| Cloud Account   | Ga     | atekeeper IP Addres  | s 2     |              |       | Port 1 | 719      |               |                 |    |
|                 | Ga     | atekeeper Authentica | ation   | Disabled     | ~     | 0      |          |               |                 |    |
| H.323           | Ga     | atekeeper Username   | ł       |              |       | 0      |          |               |                 |    |
| SIP IP Call     | Ga     | atekeeper Password   |         | •••••        |       | 0      |          |               |                 |    |
|                 | H.     | .460 Active          |         | Disabled     | ~     | 0      |          |               |                 |    |
|                 | н.     | .323 Tunneling       |         | Disabled     | ~     | 0      |          |               |                 |    |
|                 | H2     | 235 Encryption       |         | Disabled     | ~     | 0      |          |               |                 |    |
|                 | Pro    | otocol Monitor Port  |         | 1720         |       | 0      |          |               |                 |    |
|                 | DT     | TMF Type             |         | Auto         | ~     | 0      |          |               |                 |    |
|                 | Lo     | ocal Early Media     |         | Disabled     | ~     | 0      |          |               |                 |    |
|                 | н.     | .239                 |         | Enabled      | ~     | 0      |          |               |                 |    |
|                 |        | Г                    | Carlina |              |       |        |          |               |                 |    |
|                 |        |                      | Confirm | Ca           | incel |        |          |               |                 |    |

To configure BFCP protocol for Cloud account (except Yealink Cloud account) via web user interface:

Click Account -> Cloud Account.

| Yealink         | Status Account Netwo         | rk DSSKey Features Settings | Log Out     Directory   Security |
|-----------------|------------------------------|-----------------------------|----------------------------------|
| General Account | Account                      | Account 3 - Type Zoom -     |                                  |
| Register        | Register Status<br>Label     | Registered Zoom             | account-cloud-note               |
| Basic           | Server Host                  | zoomcrc.com                 | You can click here to get        |
| Codec           | Transport                    | TCP 👻                       | more guides.                     |
| Advanced        | SRTP                         | Disabled 👻 🕐                |                                  |
| VC Account      | DTMF Type<br>DTMF Info Type  | RFC2833    RFC2833          |                                  |
| Cloud Account   | DTMF Payload Type(96~127)    | 101                         |                                  |
| H323            | Keep Alive Interval(Seconds) | 30                          |                                  |
| SIP IP Call     | BFCP                         | Enabled - Cancel            |                                  |

#### 4. Added the feature of Output Resolution.

**Description:** SIP VP-T49G IP phones support output resolution adjustment. You can adjust output resolution of IP phone or external monitor.

Make sure the external monitor has been connected to the SIP VP-T49G IP phone before configuration.

The parameters in the auto provision template are described as follows: features.hdmi\_out.resolution =

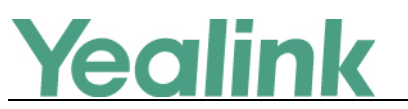

features.video\_min\_framerate =

account.X.video.max\_resolution =

#### To configure the maximum video resolution via web user interface:

#### Click Account -> Basic.

| Vealink         |                               |                 |          | Log Out                                                                         |
|-----------------|-------------------------------|-----------------|----------|---------------------------------------------------------------------------------|
|                 | Status Account Network        | DSSKey Features | Settings | Directory Security                                                              |
| General Account | Account                       | Account 1 🔹     | ?        | NOTE                                                                            |
|                 | Proxy Require                 |                 | 0        | Basic                                                                           |
| Register        | Local Anonymous               | Off 🔹 🌔         | 0        | The basic parameters for                                                        |
| Basic           | Local Anonymous Rejection     | Off 🔹           | 0        | auministrator.                                                                  |
| Codec           | Send Anonymous Code           | Off Code 👻      | 0        | Proxy Require<br>A special parameter just for<br>Nortel server. If you login to |
| Advanced        | On Code                       |                 | 0        | Nortel server, the value should                                                 |
| Advanced        | Off Code                      |                 | 0        | be: com.nortelnetworks.firewall                                                 |
|                 | Send Anonymous Rejection Code | Off Code 👻      | 0        | You can click here to get                                                       |
|                 | On Code                       |                 | 0        | more guides.                                                                    |
|                 | Off Code                      |                 | 0        |                                                                                 |
|                 | Missed Call Log               | Enabled 👻 🕻     | 0        |                                                                                 |
|                 | Auto Answer                   | Disabled 👻      | 0        |                                                                                 |
|                 | Ring Type                     | Common 👻        | 0        |                                                                                 |
|                 | Video Resolution              | 1920x1080 -     | 0        |                                                                                 |
|                 | Confirm                       | Cancel          |          |                                                                                 |

To configure the output resolution of external monitor via web user interface: Click Settings -> Video.

|                  |                                               |                                                     |          |          | Log Out                                            |
|------------------|-----------------------------------------------|-----------------------------------------------------|----------|----------|----------------------------------------------------|
| Yealink 17496    | Status Account Netw                           | ork DSSKey                                          | Features | Settings | Directory Security                                 |
| Preference       | Video Settings 🕜                              |                                                     |          |          | NOTE                                               |
| Time & Date      | Video Active<br>Auto Start Video              | Enabled                                             | - 0      |          | Video<br>The video parameters for<br>administrator |
| Call Display     | Auto Answer Video Mute                        | Disabled                                            | • 0      |          | aurimisciacoi.                                     |
| Upgrade          | Uplink Bandwidth                              | Auto                                                | • 0      |          | You can click here to get<br>more guides.          |
| Auto Provision   | Downlink Bandwidth                            | Auto                                                | • 0      |          | 3                                                  |
| Configuration    | Video Conferencing Features Output Resolution | Disabled                                            | - (2)    | 1        |                                                    |
| Dial Plan        | Display                                       | Auto                                                | • 0      |          |                                                    |
| Voice            | Confirm                                       | 1920 x 1080 60Hz<br>1280 x 1024 60Hz                |          |          |                                                    |
| Ring             |                                               | 1280 x 720 60Hz<br>720 x 480 60Hz<br>640 x 480 60Hz |          |          |                                                    |
| Tones            |                                               |                                                     |          | -        |                                                    |
| Softkey Layout   |                                               |                                                     |          |          |                                                    |
| TR069            |                                               |                                                     |          |          |                                                    |
| Voice Monitoring |                                               |                                                     |          |          |                                                    |
| SIP              |                                               |                                                     |          |          |                                                    |
| Camera           |                                               |                                                     |          |          |                                                    |
| Video            |                                               |                                                     |          |          |                                                    |

#### 5. Added the feature of Video Conferencing.

**Description:** You can enable video conferencing feature to be able to configure or use the following features:

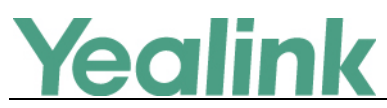

- Setup Wizard
- Cloud Account Registration
- H.323 Account Registration
- Cloud Phone Book
- Direct IP Call
- Auto Answer
- Receiving Presentations
- Virtual Meeting Rooms (VMR)
- Call Stats
- Videoconferencing Key

The parameters in the auto provision template are described as follows:

vcaccount.enable =

To configure video conferencing feature via web user interface:

Click Settings -> Video.

| Valink           |                                  |                 | Log Out                           |
|------------------|----------------------------------|-----------------|-----------------------------------|
|                  | Status Account Network           | DSSKey Features | Settings Directory Security       |
| Preference       | Video Settings 🕜                 |                 | NOTE                              |
| Time & Date      | Video Active<br>Auto Start Video | Enabled         | Video<br>The video parameters for |
| Call Display     | Auto Answer Video Mute           | Disabled 👻 🕜    | administrator.                    |
| Upgrade          | Uplink Bandwidth                 | Auto 🗸 🕜        | You can click here to get         |
| Auto Provision   | Downlink Bandwidth               | Auto 🔹 🤇        | more guides.                      |
| Confirmation     | Video Conferencing Features      | Enabled 👻 🕜     |                                   |
| Connguration     | Output Resolution                |                 |                                   |
| Dial Plan        | Display                          | No devices •    |                                   |
| Voice            | Confirm                          | Cancel          |                                   |
| Ring             |                                  |                 |                                   |
| Tones            |                                  |                 |                                   |
| Softkey Layout   |                                  |                 |                                   |
| TR069            |                                  |                 |                                   |
| Voice Monitoring |                                  |                 |                                   |
| SIP              |                                  |                 |                                   |
| Camera           |                                  |                 |                                   |
| Video            |                                  |                 |                                   |

To configure video conferencing feature via phone user interface:

Tap 🚼 -> Basic -> Video Setting.

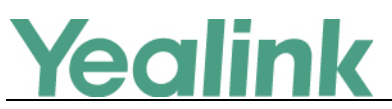

| Tario 8638       | Video Setting              |          | 17:37 Tue, Dec 27 |
|------------------|----------------------------|----------|-------------------|
| Change PIN       | 1. Video Enable:           | Enabled  |                   |
| 8 Bluetooth      | 2. Auto Start Video:       | Enabled  |                   |
| 察 Wi-Fi          | 3. Auto Answer Video Mute: | Disabled |                   |
| 🚱 Camera Setting | 4. Uplink Bandwidth:       | Auto     |                   |
| ■ Video Setting  | 5. Downlink Bandwidth:     | Auto     |                   |
| Site Name        | 6. Video Conferencing Fe   | Enabled  |                   |
| 👻 HDMI           |                            |          |                   |
| 5                | Save                       |          | *                 |

#### 6. Added the feature of Videoconferencing Key.

**Description:** You can use videoconferencing key to make a video call, to set up a video conference or add a party to the conference. Before configuring a videoconferencing key, you should enable the video conferencing feature first.

The parameters in the auto provision template are described as follows:

#### linekey.X.type =87

To configure a videoconferencing key via phone user interface:

| T1000          | DssKey 4       | 15:20 Mon, Dec 19 |
|----------------|----------------|-------------------|
| 😂 Call Forward | 1. Туре:       | Videoconferencing |
| 🕲 Call Waiting | 2. Account ID: | Line 1            |
| A Auto Answer  | 3. Label:      |                   |
| DSS Keys       | 4. IP/URI:     | 192.168.0.1       |
| OND            |                |                   |
| Intercom       |                |                   |
| Anonymous      |                |                   |
| ÷              | Save           | *                 |

Tap 🔛 -> Features -> DSS Keys.

To configure a videoconferencing key via web user interface:

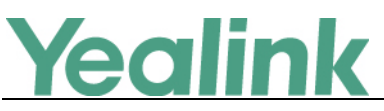

Click **DSSKey** -> Line key.

| alink               |              |                                 |         |           |          |           | Log Ou                                                                              |
|---------------------|--------------|---------------------------------|---------|-----------|----------|-----------|-------------------------------------------------------------------------------------|
| <b>ATTE I 1</b> 496 | Status       | Account                         | Network | DSSKey    | Features | Settings  | Directory Security                                                                  |
| ne Kev1-11          | Label Length | Default                         | •       |           |          |           | NOTE                                                                                |
| ,.                  | Key          | Туре                            | Value   | Label     | Line     | Extension | Key Type                                                                            |
| ne Key12-20         | Line Key1    | Line 👻                          |         | 888882536 | Line 1   | •         | The free function key 'Types'<br>Speed Dial, Key Event,                             |
| ne Key21-29         | Line Key2    | Line 👻                          |         | 曾洵        | Line 2   | -         | Intercom.                                                                           |
| ogramable Key       | Line Key3    | Videoconferen                   |         |           | Line 3   | •         | Key Event<br>Key events are predefined                                              |
|                     | Line Key4    | e Key4 Hold                     | ^       |           | Line 4   | •         | shortcuts to phone and call<br>functions.                                           |
|                     | Line Key5    | ReCall                          |         |           | Line 5   | -         | Intercom                                                                            |
|                     | Line Key6    | SMS<br>Record                   |         |           | Line 6   | •         | <ul> <li>Enable the 'Intercom' mode a<br/>it is useful in an office</li> </ul>      |
|                     | Line Key7    | Multicast Paging                |         |           | Line 7   | -         | <ul> <li>environment as a quick access<br/>to connect to the operator or</li> </ul> |
|                     | Line Key8    | Group Listening<br>Private Hold |         |           | Line 8   | •         | the secretary.                                                                      |
|                     | Line Key9    | ACD                             |         |           | Line 9   | -         | _                                                                                   |
|                     | Line Key10   | Zero Touch<br>URL               |         |           | Line 10  | •         | <ul> <li>You can click here to get<br/>more guides.</li> </ul>                      |
|                     | Line Key11   | Directory<br>Paging List        | =       |           | Line 11  | •         |                                                                                     |
|                     |              | Mobile Account<br>3rd-Party VMR | onfirm  | Cancel    |          |           |                                                                                     |
|                     |              | Videoconferencing               | *       |           |          |           |                                                                                     |

| Veglink         |              |                 |         |           |          |           | Log Out                                                                             |
|-----------------|--------------|-----------------|---------|-----------|----------|-----------|-------------------------------------------------------------------------------------|
|                 | Status       | Account         | Network | DSSKey    | Features | Settings  | Directory Security                                                                  |
| Line Key1-11    | Label Length | Default         | •       |           |          |           | NOTE                                                                                |
|                 | Кеу          | Туре            | Value   | Label     | Line     | Extension | Кеу Туре                                                                            |
| Line Key12-20   | Line Key1    | Line 🔹          |         | 888882536 | Line 1   | •         | The free function key 'Types'<br>Speed Dial, Key Event.                             |
| Line Key21-29   | Line Key2    | Line -          |         | 曾洵        | Line 2   | •         | Intercom.                                                                           |
| Programable Key | Line Key3    | Videoconferen 👻 |         |           | Auto     | •         | Key Event<br>Key events are predefined                                              |
|                 | Line Key4    | Line 🗸          |         |           | Line 4   | •         | <ul> <li>shortcuts to phone and call<br/>functions.</li> </ul>                      |
|                 | Line Key5    | Line 👻          |         |           | Line 5   | •         | Intercom                                                                            |
|                 | Line Key6    | Line 🔹          |         |           | Line 6   | •         | <ul> <li>Enable the 'Intercom' mode and<br/>it is useful in an office</li> </ul>    |
|                 | Line Key7    | Line 🗸          |         |           | Line 7   | •         | <ul> <li>environment as a quick access<br/>to connect to the operator or</li> </ul> |
|                 | Line Key8    | Line 🗸          |         |           | Line 8   | •         | the secretary.                                                                      |
|                 | Line Key9    | Line 👻          |         |           | Line 9   | •         |                                                                                     |
|                 | Line Key10   | Line -          |         |           | Line 10  | •         | <ul> <li>You can click here to get<br/>more guides.</li> </ul>                      |
|                 | Line Key11   | Line 💌          |         |           | Line 11  | •         | -                                                                                   |
|                 |              |                 | Confirm | Cancel    |          |           |                                                                                     |

#### 7. Added the feature of Virtual Meeting Rooms (VMR).

**Description:** You can access Virtual Meeting Rooms(VMR) using SIP VP-T49G IP phone, whilst benefiting from both the hardware features provided by Yealink, such as 1080p HD video and audio, and software features provided by Zoom/BlueJeans/Pexip/Mind, including high end customization & interoperability.

If you have registered a Cloud account, you can dial out the meeting ID to join the VMR.

If you haven't registered a Cloud account, you can configure a 3rd-party VMR key to quickly join a VMR. It is only applicable to Zoom/BlueJeans/Custom platform. **The parameters in the auto provision template are described as follows:** 

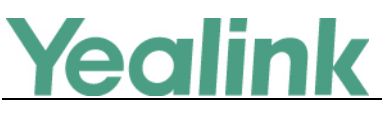

linekey.X.type =86

#### To configure a 3rd-party VMR key via phone user interface:

| <b>2</b> 1000 | DssKey 3       |               | 20:21 Tue, Dec 06 |
|---------------|----------------|---------------|-------------------|
| Call Forward  | 1. Type:       | 3rd-party VMR |                   |
| Call Waiting  | 2. Platform:   | Zoom          |                   |
| A Auto Answer | 3. Label:      | Zoom          |                   |
| DSS Keys      | 4. Meeting ID: | 955488426     |                   |
| OND           | 5. IP/FQDN:    | zoomcrc.com   |                   |
| Intercom      |                |               |                   |
| 🖹 Anonymous   |                |               |                   |
| 5             |                |               | *                 |

To configure a 3rd-party VMR key via web user interface:

```
Click DSSKey -> Line key
```

|                 |              |                                    |         |        |          |           | Log Out                                                                             |
|-----------------|--------------|------------------------------------|---------|--------|----------|-----------|-------------------------------------------------------------------------------------|
| Yealink   1496  | Status       | Account                            | Network | DSSKey | Features | Settings  | Directory Security                                                                  |
| Line Key1-11    | Label Length | Default                            | •       |        |          |           | NOTE                                                                                |
|                 | Key          | Туре                               | Value   | Label  | Line     | Extension | Key Type                                                                            |
| Line Key12-20   | Line Key1    | Conference 👻                       |         |        | N/A      | -         | The free function key 'Types'                                                       |
| Line Key21-29   | Line Key2    | Transfer<br>Hold                   | *       | 曾洵     | Line 2   | •         | Intercom.                                                                           |
| Programable Key | Line Key3    | ReCall                             |         |        | Line 3   | •         | Key Event<br>Key events are predefined                                              |
|                 | Line Key4    | Record                             |         |        | Line 4   | •         | <ul> <li>shortcuts to phone and call<br/>functions.</li> </ul>                      |
|                 | Line Key5    | URL Record<br>Multicast Paging     |         |        | Line 5   | •         | Intercom                                                                            |
|                 | Line Key6    | Group Listening<br>Private Hold    |         |        | Line 6   | •         | <ul> <li>Enable the 'Intercom' mode and<br/>it is useful in an office</li> </ul>    |
|                 | Line Key7    | ACD                                |         |        | Line 7   | •         | <ul> <li>environment as a quick access<br/>to connect to the operator or</li> </ul> |
|                 | Line Key8    | URL                                |         | 2122   | Line 8   | •         | - the secretary.                                                                    |
|                 | Line Key9    | Directory                          |         |        | Line 9   | •         |                                                                                     |
|                 | Line Key10   | Paging List<br>Mobile Account      |         |        | Line 10  | •         | <ul> <li>You can click here to get<br/>more guides.</li> </ul>                      |
|                 | Line Key11   | 3rd-Party VMR<br>Videoconferencing |         |        | Line 11  | •         |                                                                                     |
|                 |              | (                                  | Confirm | Cance  | el       |           |                                                                                     |

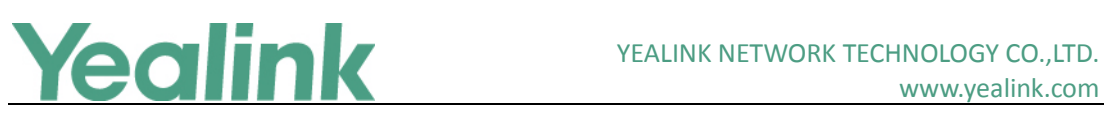

www.yealink.com

|                 |              |                 |         |        |                     |           | Log Out                                                                             |
|-----------------|--------------|-----------------|---------|--------|---------------------|-----------|-------------------------------------------------------------------------------------|
| YEAIINK   T49G  | Status       | Account         | Network | DSSKey | Features            | Settings  | Directory Security                                                                  |
| Line Key1-11    | Label Length | Default         | •       |        |                     |           | NOTE                                                                                |
|                 | Кеу          | Туре            | Value   | Label  | Line                | Extension | Кеу Туре                                                                            |
| Line Key12-20   | Line Key1    | 3rd-Party VMR 👻 |         |        | custom              |           | The free function key 'Types'<br>Speed Dial, Key Event,                             |
| Line Key21-29   | Line Key2    | Line 👻          |         | 曾洵     | zoom                |           | Intercom.                                                                           |
| Programable Key | Line Key3    | Line 👻          |         |        | bluejeans<br>Line J | p         | Key Event<br>Key events are predefined                                              |
|                 | Line Key4    | Line 👻          |         |        | Line 4              | -         | <ul> <li>shortcuts to phone and call<br/>functions.</li> </ul>                      |
|                 | Line Key5    | Line 👻          |         |        | Line 5              | •         | Intercom                                                                            |
|                 | Line Key6    | Line 👻          |         |        | Line 6              | •         | <ul> <li>Enable the 'Intercom' mode and<br/>it is useful in an office</li> </ul>    |
|                 | Line Key7    | Line 👻          |         |        | Line 7              | -         | <ul> <li>environment as a quick access<br/>to connect to the operator or</li> </ul> |
|                 | Line Key8    | Line 👻          |         | 2122   | Line 8              | •         | <ul> <li>the secretary.</li> </ul>                                                  |
|                 | Line Key9    | Line 👻          |         |        | Line 9              | •         | T                                                                                   |
|                 | Line Key10   | Line 🔹          |         |        | Line 10             | •         | <ul> <li>You can click here to get<br/>more guides.</li> </ul>                      |
|                 | Line Key11   | Line 👻          |         |        | Line 11             | •         | -                                                                                   |
|                 |              |                 | Confirm | Cance  | el                  |           |                                                                                     |

# 6. Optimization Descriptions

1. Optimized the feature that you can use onscreen keyboard in dialing screen.

| <b>()</b> 8638       |                 |                |        | 17 38 Tue, Dec 27 |
|----------------------|-----------------|----------------|--------|-------------------|
| Yealink 2531<br>2531 |                 |                |        |                   |
| Yealink 2271         | 1               | 2 ABC          | 3 DEF  |                   |
| Yealink 2213         |                 |                |        | <u> </u>          |
| Yealink 2963         | 4 сні           | 5 ж            | 6 мио  | Send              |
| Yealink 2952 2952    | 7 PQRS          | 8 TUV          | 9 wxyz | Kardaard          |
| <b>7020</b><br>7020  |                 |                |        | Reyboard          |
| <b>7018</b><br>7018  | *.@             | 0              | #send  | DSS Key           |
| 5                    | <b>K</b> istory | 1<br>Directory | Keypad | <b>A</b>          |

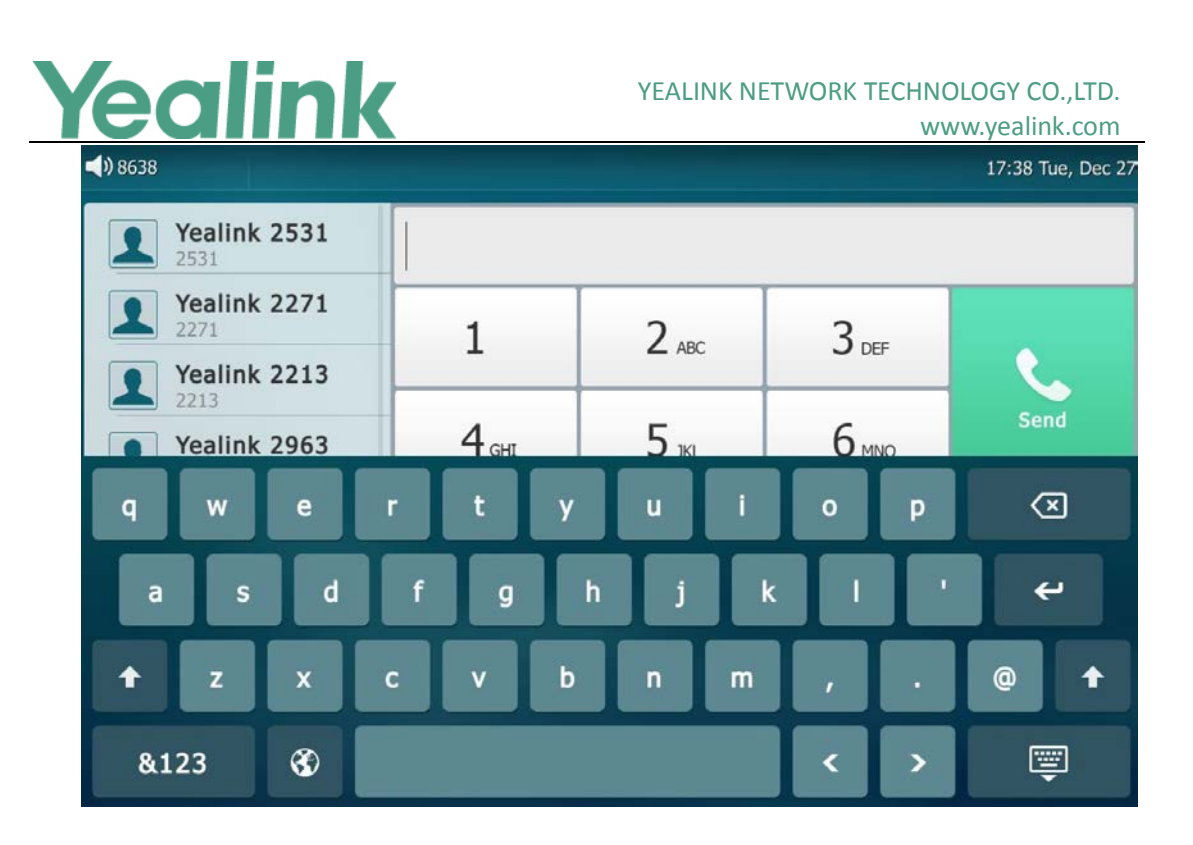

#### 2. Optimized the dialing modes.

**Description:** You can dial using the phone number/SIP URI/IP address/name (User Name for SIP account, H.323 Name for H.323 account). The maximum SIP URI length is 32 characters. For example, SIP URI: 3606@sip.com.

## 7. Configuration Parameters Enhancements

| Auto Provis                                               | Auto Provision Template Flies Change Log |                            |           |         |        |                                                                                                    |         |  |  |  |
|-----------------------------------------------------------|------------------------------------------|----------------------------|-----------|---------|--------|----------------------------------------------------------------------------------------------------|---------|--|--|--|
| Firmware Version: [51.21.0.1]-[51.21.0.5]                 |                                          |                            |           |         |        |                                                                                                    |         |  |  |  |
|                                                           | Provisioni                               | ng syntax                  |           |         |        |                                                                                                    |         |  |  |  |
| F                                                         | Comparise                                | on                         | Permitted | Default | A      | Description                                                                                                    |         |  |  |  |
| Function 51.21                                            | 51.21.0.                                 | 51.21.0.                   |           | Value   | Action | Description                                                                                                    | FIIE    |  |  |  |
|                                                           | 1                                        | 51.22.0.5                  |           |         |        |                                                                                                    |         |  |  |  |
| Dual-Strea<br>m Protocol<br>(X ranges<br>from 1 to<br>16) |                                          | account.17.bf<br>cp.enable | 0 or 1    | 1       | Add    | It enables or disables the<br>BFCP protocol for sharing<br>content in SIP IP calls.<br>0-Disabled<br>1-Enabled | MAC.cfg |  |  |  |
| Dual-Strea<br>m Protocol<br>(X ranges<br>from 1 to<br>16) |                                          | account.X.bfc<br>p.enable  | 0 or 1    | 1       | Add    | It enables or disables the<br>BFCP protocol for Cloud<br>account X (except Yealink<br>Cloud account).          | MAC.cfg |  |  |  |

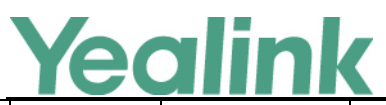

|                  |                             |                                   |       |     | 0-Disabled                                                                                                    |                |
|------------------|-----------------------------|-----------------------------------|-------|-----|----------------------------------------------------------------------------------------------------|----------------|
|                  |                             |                                   |       |     | 1-Enabled                                                                                                    |                |
|                  |                             |                                   |       |     | It enables or disables the<br>H.323 account                                                                        |                |
|                  |                             |                                   |       |     | 0-Disabled                                                                                                    |                |
| H.323            | account_h32                 | 0 or 1                            | 1     | Add | 1-Enabled                                                                                                    | common.        |
| Account          | 3.enable                    |                                   |       |     | Note: It works only if the<br>value of the parameter<br>"features.h323_protocol.en<br>able" is set to 1 (Enabled). | Стд            |
| H.323<br>Account | account_h32<br>3.name       | String<br>within 99<br>characters | Blank | Add | It specifies the name that<br>gatekeepers and gateways<br>use to identify this IP phone.                           | common.<br>cfg |
| H.323<br>Account | account_h32<br>3.extension  | String<br>within 32<br>characters | Blank | Add | It specifies the extension<br>that gatekeepers and<br>gateways use to identify this<br>IP phones                   | common.<br>cfg |
|                  |                             |                                   |       |     | It configures the gatekeeper                                                                                       |                |
|                  |                             |                                   |       |     | mode.                                                                                                    |                |
|                  |                             |                                   |       |     | 0-Disabled                                                                                                    |                |
|                  |                             |                                   |       |     | 1-Auto                                                                                                    |                |
|                  |                             |                                   |       |     | 2-Manual                                                                                                    |                |
| H.323<br>Account | account_h32<br>3.gk mode    | 0, 1 or 2                         | 0     | Add | If it is set to 0 (Disabled), the<br>IP phone will not use a<br>gatekeeper.                                        | common.<br>cfg |
|                  | 0 _                         |                                   |       |     | If it is set to 1 (Auto), the IP phone will automatically discovers a gatekeeper.                                  | 0              |
|                  |                             |                                   |       |     | If it is set to 2 (Manual), you<br>should specify the IP<br>address and port for the<br>gatekeeper manually.       |                |
|                  |                             |                                   |       |     | It configures the IP address                                                                                       |                |
|                  | account_h32                 | String                            |       |     | of the gatekeeper Y.                                                                                               | common         |
| H.323<br>Account | 3.gk_server.Y.<br>address   | within 256<br>characters          | Blank | Add | Note: It works only if the<br>value of the parameter<br>"account_h323.gk_mode" is<br>set to 2 (Manual).            | common.        |
| H.323            | account_h32<br>3.gk_serverY | Interger<br>from 0 to             | 1719  | Add | It configures the port of the gatekeeper Y.                                                                        | common.<br>cfg |

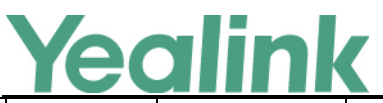

# YEALINK NETWORK TECHNOLOGY CO.,LTD.

|                   |                                     |                                   |       |     | www.yealink.com                                                                                                    |                |
|-------------------|-------------------------------------|-----------------------------------|-------|-----|----------------------------------------------------------------------------------------------------|----------------|
|                   | port                                | 65535                             |       |     | Note: It works only if the<br>value of the parameter<br>"account_h323.gk_mode" is<br>set to 2 (Manual).                                                                                                    |                |
| H.323<br>Account  | account_h32<br>3.gk_auth.en<br>able | 0 or 1                            | 0     | Add | It enables or disables<br>gatekeeper authentication.<br>O-Disabled<br>1-Enabled<br>If it is set to 1 (Enabled), the<br>gatekeeper ensures that<br>only trusted H.323 IP<br>phones are allowed to<br>access the gatekeeper.                                                                   | common.<br>cfg |
| H.323<br>Account  | account_h32<br>3.gk_userna<br>me    | String<br>within 99<br>characters | Blank | Add | It specifies the user name<br>for gatekeeper<br>authentication.<br>Note: It works only if the<br>value of the parameter<br>"account_h323.gk_auth.ena<br>ble" is set to 1 (Enabled).                                                                                                    | common.<br>cfg |
| H.323<br>Account  | account_h32<br>3.gk_passwor<br>d    | String<br>within 99<br>characters | Blank | Add | It specifies the password for<br>gatekeeper authentication.<br>Note: It works only if the<br>value of the parameter<br>"account_h323.gk_auth.ena<br>ble" is set to 1 (Enabled).                                                                                                    | common.<br>cfg |
| H.323<br>Settings | account_h32<br>3.h323_port          | Integer<br>from 0 to<br>65535     | 1720  | Add | It specifies the monitor port for the H.323 IP call.                                                                                                    | common.<br>cfg |
| H.323<br>Settings | account_h32<br>3.auto_answe<br>r    | 0 or 1                            | 0     | Add | It enables or disables auto<br>answer feature for H.323<br>calls.<br>O-Disabled<br>1-Enabled<br>If it is set to 1 (Enabled), the<br>IP phone can automatically<br>answer an incoming H.323<br>call.<br>Note: The IP phone cannot<br>automatically answer the<br>incoming H.323 call during a | common.<br>cfg |

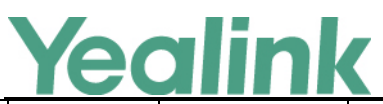

# YEALINK NETWORK TECHNOLOGY CO.,LTD.

|                   |                                       |           |   |     | www.ycannk.com                                                                                                    |                |
|-------------------|---------------------------------------|-----------|---|-----|----------------------------------------------------------------------------------------------------|----------------|
|                   |                                       |           |   |     | call even if auto answer is enabled.                                                                                                    |                |
| H.323<br>Settings | account_h32<br>3.tunneling.e<br>nable | 0 or 1    | 0 | Add | It enables or disables the<br>H.323 tunneling.<br>O-Disabled<br>1-Enabled                                                                                                    | common.<br>cfg |
| H.323<br>Settings | account_h32<br>3.h460.enabl<br>e      | 0 or 1    | 0 | Add | It enables or disables H.460<br>firewall traversal feature.<br>0-Disabled<br>1-Enabled                                                                                                    | common.<br>cfg |
| H.323<br>Settings | account_h32<br>3.h235_type            | 0, 1 or 2 | 0 | Add | It specifies the H.235 type<br>for the H.323 calls.<br>0-Disabled<br>1-Optional<br>2-Compulsory<br>If it is set to 0 (Disabled), the<br>IP phone will not use H.235<br>in H.323 calls.<br>If it is set to 1 (Optional), the<br>IP phone will negotiate with<br>the far site whether to use<br>H.235.<br>If it is set to 2 (Compulsory),<br>the IP phone will<br>compulsively use H.235 in<br>H.323 calls. | common.<br>cfg |
| NAT               | network.stati<br>c_nat.mode           | 0, 1 or 2 | 0 | Add | It specifies the static NAT<br>type.<br>0-Disabled<br>1-Manual<br>2-Auto<br>If it is set to 0 (Disabled), the<br>IP phone does not use the<br>static NAT feature.<br>If it is set to 1 (Manual), the<br>IP phone uses the manually<br>configured NAT public<br>address.<br>If it is set to 2 (Auto), the IP                                                                                               | common.<br>cfg |

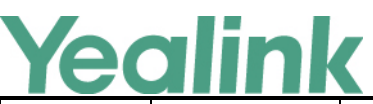

NAT

NAT

NAT

#### YEALINK NETWORK TECHNOLOGY CO., LTD.

#### www.yealink.com phone obtains the NAT public address from the Yealink-supplied server. It configures the NAT public address for the IP phone. Example: IP address network.static\_nat.addr = network.stati common. or domain Add Blank 218.107.220.201 c nat.addr cfg name Note: It works only if the value of the parameter "network.static\_nat.mode" is set to 1 (Manual). It displays the NAT public address automatically obtained from the **IP** address network.stati Yealink-supplied server. common. or domain Blank Add c nat.dynami Note: It works only if the cfg c\_addr name value of the parameter "network.static\_nat.mode" is set to 2 (Auto). It configures the route traversal type. 0-Auto 1-Compulsory If it is set to 0 (Auto), NAT works only when making a call to public network or receiving a call from the network.stati common. public network. c\_nat.effect\_t 0 or 1 0 Add cfg If it is set to 1 (Compulsory), ype NAT works when you are in multi-level intranet network to solve the one-way audio or video problem. Note: It works only if the value of the parameter "network.static\_nat.mode" is set to 1 (Auto) or 2 (Auto). Intelligent network.intell common. It enables or disables the 0 or 1 Add Firewall igent\_firewall 1 cfg intelligent firewall traversal Traversal traversal.en

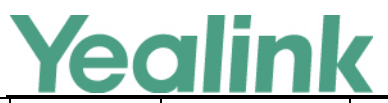

|                   | able                                  |        |   |     | feature.<br>0-Disabled<br>1-Enabled                                                                                                    |                |
|-------------------|---------------------------------------|--------|---|-----|----------------------------------------------------------------------------------------------------|----------------|
| VC<br>Accounts    | vcaccount.en<br>able                  | 0 or 1 | 1 | Add | It enables or disables the<br>video conferencing feature.<br>0-Disabled<br>1-Enabled                                                                                                    | common.<br>cfg |
| H.323<br>Settings | features.h323<br>_protocol.ena<br>ble | 0 or 1 | 1 | Add | It enables or disables the<br>H.323 protocol.<br>O-Disabled<br>1-Enabled                                                                                                    | common.<br>cfg |
| H.323<br>Settings | h323.video_s<br>dp_report_tw<br>ice   | 0 or 1 | 0 | Add | It enables or disables local<br>early media feature.<br>0-Disabled<br>1-Enabled<br>If it is set to 1 (Enabled), the<br>IP phone will send video<br>SDP twice during a call to<br>solve the compatibility<br>between Yealink device and<br>certain devices.                                                 | common.<br>cfg |
| H.323<br>Settings | h323.h239.en<br>able                  | 0 or 1 | 1 | Add | It enables or disables the<br>H.239 protocol for sharing<br>content in H.323 calls.<br>0-Disabled<br>1-Enabled                                                                                                    | common.<br>cfg |
| H.323<br>Settings | h323.user_ca<br>p.enable              | 0 or 1 | 1 | Add | It configures the DTMF type<br>for H.323 calls.<br>0-INBAND<br>1-Auto<br>If it is set to 0 (INBAND),<br>DTMF digits are transmitted<br>in the voice band.<br>If it is set to 1 (Auto), the IP<br>phone automatically<br>negotiates the way<br>(INBAND, RFC2833 or SIP<br>INFO) to transfer DTMF<br>digits. | common.<br>cfg |

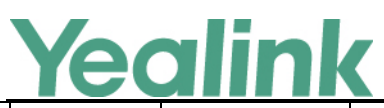

| Output<br>Resolution                                  | features.hdmi<br>_out.resoluti<br>on                    | 0,<br>1920x1080f<br>60,<br>1280x720f6<br>0,<br>720x480f60<br>,<br>640x480f60 | 0             | Add | It configures the output<br>resolution of external<br>monitor.<br>0-Auto (automatically select<br>the highest resolution<br>supported by the external<br>monitor)<br>1920x1080f60-1920 × 1080<br>60Hz<br>1280x720f60-1280 × 720<br>60Hz<br>720x480f60-720 × 480 60Hz<br>640x480f60-640 × 480 60Hz                                                                                                    | common.<br>cfg |
|-------------------------------------------------------|---------------------------------------------------------|------------------------------------------------------------------------------|---------------|-----|----------------------------------------------------------------------------------------------------|----------------|
| Output<br>Resolution<br>(X ranges<br>from 1 to<br>16) | account.X.vid<br>eo.max_resol<br>ution                  | 1920x1080,<br>1280x720,<br>704x576,<br>352x288                               | 1920x10<br>80 | Add | It configure the maximum<br>video resolution of IP phone<br>for SIP account X.                                                                                                    | MAC.cfg        |
| Audio<br>Advanced                                     | phone_settin<br>g.audio_code<br>c_byte_order.<br>enable | 0 or 1                                                                       | 0             | Add | It enables or disables the<br>special audio codec byte<br>sequence.<br>Note: Different devices have<br>different definition about<br>how some Codecs are<br>stored (Big-endian or<br>little-endian), which may<br>lead to the audio<br>incompatibility problems<br>between Yealink and certain<br>devices. You can enable the<br>special audio codec byte<br>sequence feature to solve<br>these incompatibility<br>problems. | MAC.cfg        |
| Cloud<br>Settings<br>(X ranges<br>from 1 to<br>16)    | cloud.account<br>.X.dtmf.type                           | 0, 1, 2 or 3                                                                 | 1             | Add | It configures the DTMF type<br>for Cloud account X.<br>0-INBAND<br>1-RFC 2833<br>2-SIP INFO<br>3-RFC2833 + SIP INFO<br>If it is set to 0 (INBAND),                                                                                                    | MAC.cfg        |

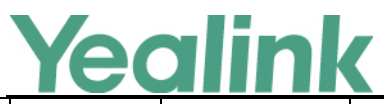

|                                                    |                                             |                                         |     |     | DTMF digits are transmitted<br>in the voice band.<br>If it is set to 1 (RFC 2833),<br>DTMF digits are transmitted<br>by RTP Events compliant to<br>RFC 2833.<br>If it is set to 2 (SIP INFO),<br>DTMF digits are transmitted<br>by the SIP INFO messages.<br>If it is set to 3 (RFC2833 +<br>SIP INFO), DTMF digits are<br>transmitted by RTP Events<br>compliant to RFC 2833 and<br>the SIP INFO messages. |         |
|----------------------------------------------------|---------------------------------------------|-----------------------------------------|-----|-----|----------------------------------------------------------------------------------------------------|---------|
| Cloud<br>Settings<br>(X ranges<br>from 1 to<br>16) | cloud.account<br>.X.dtmf.dtmf_<br>payload   | 1, 2 or 3                               | 1   | Add | It configures the value of<br>DTMF payload for Cloud<br>account X.<br>Note: It works only if the<br>value of parameter<br>"cloud.account.X.dtmf.type"<br>is set to 1 (RFC2833) or 3<br>(RFC2833 + SIP INFO).                                                                                                    | MAC.cfg |
| Cloud<br>Settings<br>(X ranges<br>from 1 to<br>16) | cloud.account<br>.X.dtmf.info_t<br>ype      | Integer<br>from 96 to<br>127            | 101 | Add | It configures the DTMF info<br>type for Cloud account X.<br>1-DTMF-Relay<br>2-DTMF<br>3-Telephone-Event<br>Note: It works only if the<br>value of parameter<br>"cloud.account.X.dtmf.type"<br>is set to 2 (SIP INFO) or 3<br>(RFC2833 + SIP INFO).                                                                                                    | MAC.cfg |
| Cloud<br>Settings<br>(X ranges<br>from 1 to<br>16) | cloud.account<br>.X.keep_alive<br>_interval | Integer<br>from 15 to<br>214748364<br>7 | 30  | Add | It configures the keep-alive<br>interval (in seconds) for<br>Cloud account X (except<br>Yealink Cloud account).<br>Example:<br>cloud.account.1.keep_alive_<br>interval = 60                                                                                                    | MAC.cfg |
| Cloud<br>Settings                                  | cloud.account<br>.X.srtp_encry              | 0, 1 or 2                               | 0   | Add | It configures whether to use                                                                                                    | MAC.cfg |

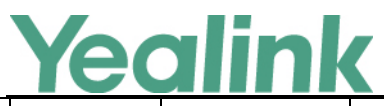

| (X ranges                                                 | ption                               |                                   |       |     | voice/video encryption                                                                                                    |         |
|-----------------------------------------------------------|-------------------------------------|-----------------------------------|-------|-----|----------------------------------------------------------------------------------------------------|---------|
| from 1 to                                                 |                                     |                                   |       |     | service for Cloud account X                                                                                                    |         |
| 16)                                                       |                                     |                                   |       |     | (except Yealink Cloud                                                                                                    |         |
|                                                           |                                     |                                   |       |     | account).                                                                                                    |         |
|                                                           |                                     |                                   |       |     | 0-Disabled                                                                                                    |         |
|                                                           |                                     |                                   |       |     | 1-Optional                                                                                                    |         |
|                                                           |                                     |                                   |       |     | 2-Compulsory                                                                                                    |         |
|                                                           |                                     |                                   |       |     | If it is set to 0 (Disabled) or 1<br>(Optional), the IP phone will<br>negotiate with the other IP<br>phone what type of<br>encryption to utilize for the<br>session.<br>If it is set to 2 (Compulsory),<br>the IP phone is forced to use<br>SRTP during a call. |         |
| Dual-Strea<br>m Protocol<br>(X ranges<br>from 1 to<br>16) | cloud.account<br>.X.bfcp.enabl<br>e | 0 or 1                            | 1     | Add | It enables or disables the<br>BFCP protocol for Cloud<br>account X (except Yealink<br>Cloud account).<br>0-Disabled<br>1-Enabled                                                                                                    | MAC.cfg |
| Cloud<br>Account<br>(X ranges<br>from 1 to<br>16)         | cloud.account<br>.X.type            | Integer<br>from 0 to 5            | 1     | Add | It configures the type of<br>Cloud account X.<br>O-Custom<br>1-Yealink<br>2-Zoom<br>3-Pexip<br>4-Bluejeans<br>5-Mind                                                                                                    | MAC.cfg |
| Cloud<br>Account<br>(X ranges<br>from 1 to<br>16)         | cloud.account<br>.X.label           | String<br>within 99<br>characters | Blank | Add | It configures the label to be<br>displayed on the touch<br>screen for<br>Zoom/Bluejeans/Mind/Cust<br>om Cloud account X.<br>Note: It is a required<br>parameter for Custom Cloud<br>account.                                                                    | MAC.cfg |
| Cloud<br>Account                                          | cloud.account<br>.X.user_name       | String<br>within 99               | Blank | Add | It configures the register user name for                                                                                                    | MAC.cfg |

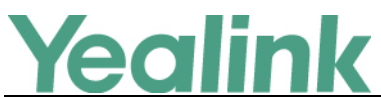

| (X ranges<br>from 1 to<br>16)                     |                                                            | characters                                   |                                       |     | Custom/Yealink/Pexip Cloud<br>account X.                                                                                                    |                |
|---------------------------------------------------|------------------------------------------------------------|----------------------------------------------|---------------------------------------|-----|----------------------------------------------------------------------------------------------------|----------------|
| Cloud<br>Account<br>(X ranges<br>from 1 to<br>16) | cloud.account<br>.X.alias                                  | String<br>within 99<br>characters            | Blank                                 | Add | It configures the alias to be<br>displayed on the touch<br>screen for Pexip Cloud<br>account X.                                                                                                    | MAC.cfg        |
| Cloud<br>Account<br>(X ranges<br>from 1 to<br>16) | cloud.account<br>.X.password                               | String<br>within 99<br>characters            | Blank                                 | Add | It configures the register<br>password for<br>Custom/Yealink/Pexip Cloud<br>account X.                                                                                                    | MAC.cfg        |
| Cloud<br>Account<br>(X ranges<br>from 1 to<br>16) | cloud.account<br>.X.register_na<br>me                      | String<br>within 99<br>characters            | Blank                                 | Add | It configures the user name<br>for register authentication<br>for Custom Cloud account X.                                                                                                    | MAC.cfg        |
| Cloud<br>Account<br>(X ranges<br>from 1 to<br>16) | cloud.account<br>.X.sip_server.<br>address                 | String<br>within 256<br>characters           | Blank                                 | Add | It configures the IP address<br>or domain name of the<br>Cloud server for Cloud<br>account X (except Yealink<br>Cloud account).<br>Example:<br>cloud.account.2.sip_server.a<br>ddress = zoomcrc.com | MAC.cfg        |
| Cloud<br>Account<br>(X ranges<br>from 1 to<br>16) | cloud.account<br>.X.sip_server.t<br>ransport_typ<br>e      | Integer<br>from 0 to 4                       | 1                                     | Add | It configures the type of<br>transport protocol for Cloud<br>account X (except Yealink<br>Cloud account).<br>0-UDP<br>1-TCP<br>2-TLS<br>3-DNS-NAPTR                                                 | MAC.cfg        |
| Output<br>Resolution                              | features.vide<br>o_min_frame<br>rate                       | Integer<br>from 10 to<br>30                  | 30                                    | Add | It configures the minimum<br>frame rate of sending video<br>image during the call.                                                                                                    | common.<br>cfg |
| Power<br>Saving                                   | features.pow<br>er_saving.offi<br>ce_hour.idle_<br>timeout | For SIP<br>VP-T49G:<br>Interger<br>from 1 to | For SIP<br>VP-T49G:<br>The<br>default | Add | It configures the time (in<br>minutes) to wait in the idle<br>state before IP phone enters<br>power-saving mode during                                                                              | common.<br>cfg |

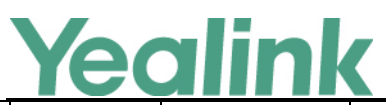

| _               |                                                               |                                                                       |                                                                                          |     |                                                                                                    |                |
|-----------------|---------------------------------------------------------------|-----------------------------------------------------------------------|------------------------------------------------------------------------------------------|-----|----------------------------------------------------------------------------------------------------|----------------|
|                 |                                                               | 240<br>For<br>SIP-T48G/T<br>46G/T29G:<br>Interger<br>from 1 to<br>600 | value is<br>120.<br>ForSIP-T<br>48G/T46<br>G/T29G:<br>The<br>default<br>value is<br>480. |     | the office hours.                                                                                                    |                |
| Power<br>Saving | features.pow<br>er_saving.off<br>_hour.idle_ti<br>meout       | Integer<br>from 1 to<br>10                                            | 10                                                                                       | Add | It configures the time (in<br>minutes) to wait in the idle<br>state before IP phone enters<br>power-saving mode during<br>the non-office hours.                                                                                                    | common.<br>cfg |
| Power<br>Saving | features.pow<br>er_saving.use<br>r_input_ext.i<br>dle_timeout | Integer<br>from 1 to<br>20                                            | 10                                                                                       | Add | It configures the time (in<br>minutes) to wait in the idle<br>state before IP phone enters<br>power-saving mode when<br>using the IP phone (for<br>example, press a key on the<br>phone, pick up/hang up the<br>handset or tap the touch<br>screen (only applicable to<br>SIP VP-T49G and SIP-T48G)).<br>Note: If you use the IP<br>phone, the idle timeout that<br>applies (User input<br>extension Idle TimeOut or<br>Office Hour/Off Hour Idle<br>TimeOut) is the timeout<br>with the highest value. If the<br>phone has an incoming call<br>or message, the User input<br>extension Idle TimeOut is<br>ignored. | common.<br>cfg |
| Power<br>Saving | features.pow<br>er_saving.offi<br>ce_hour.mon<br>day          | Integer<br>from 0 to<br>23, Integer<br>from 0 to<br>23                | For SIP<br>VP-T49G:<br>The<br>default<br>value is<br>7,19<br>For                         | Add | For SIP VP-T49G:<br>It configures the starting<br>time and ending time of the<br>day's office hour on<br>Monday.<br>Starting time and ending                                                                                                    | common.<br>cfg |

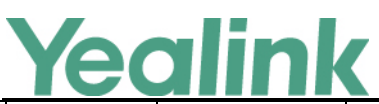

|                 | <u> </u>                                                |                                                        |                                                                                                    |     | www.yealink.com                                                                                                    |                |
|-----------------|---------------------------------------------------------|--------------------------------------------------------|----------------------------------------------------------------------------------------------------|-----|----------------------------------------------------------------------------------------------------|----------------|
|                 |                                                         |                                                        | SIP-T48G<br>/T46G/T<br>29G:<br>The<br>default<br>value is<br>7,12                                                                     |     | time are separated by a<br>comma.<br>For SIP-T48G/T46G/T29G:<br>It configures the starting<br>time and duration of the<br>day's office hour on<br>Monday.<br>Starting time and duration<br>are separated by a comma.                                                                                                    |                |
| Power<br>Saving | features.pow<br>er_saving.offi<br>ce_hour.tues<br>day   | Integer<br>from 0 to<br>23, Integer<br>from 0 to<br>23 | For SIP<br>VP-T49G:<br>The<br>default<br>value is<br>7,19<br>For<br>SIP-T48G<br>/T46G/T<br>29G:<br>The<br>default<br>value is<br>7,12 | Add | For SIP VP-T49G:<br>It configures the starting<br>time and ending time of the<br>day's office hour on<br>Tuesday.<br>Starting time and ending<br>time are separated by a<br>comma.<br>For SIP-T48G/T46G/T29G:<br>It configures the starting<br>time and duration of the<br>day's office hour on<br>Tuesday.<br>Starting time and duration<br>are separated by a comma.     | common.<br>cfg |
| Power<br>Saving | features.pow<br>er_saving.offi<br>ce_hour.wedn<br>esday | Integer<br>from 0 to<br>23, Integer<br>from 0 to<br>23 | For SIP<br>VP-T49G:<br>The<br>default<br>value is<br>7,19<br>For<br>SIP-T48G<br>/T46G/T<br>29G:<br>The<br>default<br>value is<br>7,12 | Add | For SIP VP-T49G:<br>It configures the starting<br>time and ending time of the<br>day's office hour on<br>Wednesday.<br>Starting time and ending<br>time are separated by a<br>comma.<br>For SIP-T48G/T46G/T29G:<br>It configures the starting<br>time and duration of the<br>day's office hour on<br>Wednesday.<br>Starting time and duration<br>are separated by a comma. | common.<br>cfg |
| Power           | features.pow                                            | Integer                                                | For SIP                                                                                                    | Add | For SIP VP-T49G:                                                                                                    | common.        |

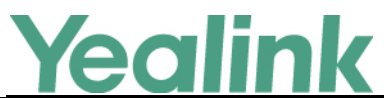

| Saving | er_saving.offi | from 0 to   | VP-T49G:     |     | It configures the starting   | cfg     |
|--------|----------------|-------------|--------------|-----|------------------------------|---------|
|        | ce_hour.thurs  | 23, Integer | The          |     | time and ending time of the  |         |
|        | day            | from 0 to   | default      |     | day's office hour on         |         |
|        |                | 23          | value is     |     | Thursday.                    |         |
|        |                |             | 7,19         |     | Starting time and ending     |         |
|        |                |             | For          |     | time are separated by a      |         |
|        |                |             | SIP-T48G     |     | comma.                       |         |
|        |                |             | /T46G/T      |     | For SIP-T48G/T46G/T29G:      |         |
|        |                |             | The          |     | It configures the starting   |         |
|        |                |             | default      |     | time and duration of the     |         |
|        |                |             | value is     |     | day's office hour on         |         |
|        |                |             | 7,12         |     | Thursday.                    |         |
|        |                |             |              |     | Starting time and duration   |         |
|        |                |             |              |     | are separated by a comma.    |         |
|        |                |             | For SIP      |     | For SIP VP-T49G:             |         |
|        |                |             | VP-T49G:     |     | It configures the starting   |         |
|        |                |             | The          |     | time and ending time of the  |         |
|        |                |             | default      |     | day's office hour on Friday. |         |
|        | <b>c</b> .     | Integer     | value is     |     | Starting time and ending     |         |
| Dowor  | features.pow   | from 0 to   | 7,19<br>For  |     | time are separated by a      |         |
| Saving | er_saving.om   | 23, Integer |              | Add | comma.                       | common. |
| Javing | v              | from 0 to   | /T46G/T      |     | For SIP-T48G/T46G/T29G:      | CIE     |
|        | y              | 23          | 29G:         |     | It configures the starting   |         |
|        |                |             | The          |     | time and duration of the     |         |
|        |                |             | default      |     | day's office hour on Friday. |         |
|        |                |             | value is     |     | Starting time and duration   |         |
|        |                |             | 7,12         |     | are separated by a comma.    |         |
|        |                |             | For SIP      |     | For SIP VP-T49G:             |         |
|        |                |             | VP-T49G:     |     | It configures the starting   |         |
|        |                |             | The          |     | time and ending time of the  |         |
|        |                |             | default      |     | day's office hour on         |         |
|        |                | Integer     | value is     |     | Saturday.                    |         |
| Devuer | teatures.pow   | from 0 to   | 7,7<br>5er   |     | Starting time and ending     |         |
| Power  | er_saving.offi | 23, Integer | FOR          | Add | time are separated by a      | common. |
| Saving | dav            | from 0 to   | )<br>/табс/т |     | comma.                       | CIR     |
|        |                | 23          | 29G:         |     | For SIP-T48G/T46G/T29G:      |         |
|        |                |             | The          |     | It configures the starting   |         |
|        |                |             | default      |     | time and duration of the     |         |
|        |                |             | value is     |     | day's office hour on         |         |
|        |                |             | 7,0          |     | Saturday.                    |         |

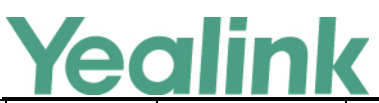

#### YEALINK NETWORK TECHNOLOGY CO., LTD.

| -               |                                                            |                                                      |                                                        |                                                                                                    |        | www.yealink.com                                                                                                    |                |
|-----------------|------------------------------------------------------------|------------------------------------------------------|--------------------------------------------------------|----------------------------------------------------------------------------------------------------|--------|----------------------------------------------------------------------------------------------------|----------------|
|                 |                                                            |                                                      |                                                        |                                                                                                    |        | Starting time and duration                                                                                                    |                |
|                 |                                                            |                                                      |                                                        |                                                                                                    |        | are separated by a comma.                                                                                                    |                |
| Power<br>Saving |                                                            | features.pow<br>er_saving.offi<br>ce_hour.sund<br>ay | Integer<br>from 0 to<br>23, Integer<br>from 0 to<br>23 | For SIP<br>VP-T49G:<br>The<br>default<br>value is<br>7,7<br>For<br>SIP-T48G<br>/T46G/T<br>29G:<br>The<br>default<br>value is<br>7,0 | Add    | For SIP VP-T49G:<br>It configures the starting<br>time and ending time of the<br>day's office hour on Sunday.<br>Starting time and ending<br>time are separated by a<br>comma.<br>For SIP-T48G/T46G/T29G:<br>It configures the starting<br>time and duration of the<br>day's office hour on Sunday.<br>Starting time and duration<br>are separated by a comma. | common.<br>cfg |
| Call Display    | phone_set<br>ting.conta<br>ct_photo_<br>display.en<br>able |                                                      | 0 or 1                                                 | 1                                                                                                    | Delete | It enables or disables the IP<br>phone to display the contact<br>avatar when it receives an<br>incoming call, dials an<br>outgoing call or engages in a<br>call.<br>0-Disabled<br>1-Enabled                                                                                                    | common.<br>cfg |
| Cloud           | cloud.ena<br>ble                                           |                                                      | 0 or 1                                                 | 1                                                                                                    | Delete | It enables or disables the<br>Cloud feature for the IP<br>phone.<br>0-Disabled<br>1-Enabled                                                                                                    | common.<br>cfg |

# 8. Configuration Parameters Update

| Functio<br>n | Provisioning<br>syntax          | Permitted Values<br>Comparison |           | Default | Description                                                             | File    |
|--------------|---------------------------------|--------------------------------|-----------|---------|-------------------------------------------------------------------------|---------|
|              |                                 | 51.21.0.1                      | 51.22.0.5 | value   |                                                                         |         |
| NAT          | account.X.nat.na<br>t_traversal | 0 or 1                         | 0, 1 or 2 | 0       | It configures the NAT<br>traversal type for account<br>X.<br>O-Disabled | MAC.cfg |

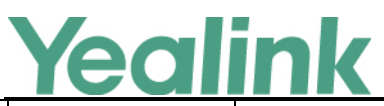

|                |                                  |                         |                                 |                                                                                                    | in in gean in ite                                                                                                    | ſ              |
|----------------|----------------------------------|-------------------------|---------------------------------|----------------------------------------------------------------------------------------------------|----------------------------------------------------------------------------------------------------|----------------|
|                |                                  |                         |                                 |                                                                                                    | 1-STUN<br>2-StaticNat (only applicable<br>to SIP VP-T49G)<br>Note: STUN works only if<br>the value of the parameter<br>"sip.nat_stun.enable" is set<br>to 1 (Enabled). StaticNat<br>works only if the value of<br>the parameter<br>"network.static_nat.mode"<br>is set to 1 (Manul) or 2<br>(Auto).                                          |                |
| SIP IP<br>Call | account.17.nat.n<br>at_traversal | 0 or 1                  | 0, 1 or 2                       | 0                                                                                                    | It configures the NAT<br>traversal type for SIP IP call.<br>O-Disabled<br>1-Enabled<br>2-StaticNat<br>Note: STUN works only if<br>the value of the parameter<br>"sip.nat_stun.enable" is set<br>to 1 (Enabled). StaticNat<br>works only if the value of<br>the parameter<br>"network.static_nat.mode"<br>is set to 1 (Manul) or 2<br>(Auto). | MAC.cfg        |
| LineKeyX       | linekey.X.line                   | Integer<br>from 1 to 16 | Integer<br>from 1 to<br>16, 150 | When X=1,<br>the default<br>value is 1.<br>When X=2,<br>the default<br>value is 2.<br>When X=3,<br>the default<br>value is 3.<br><br>When X=16,<br>the default<br>value is 16. | It configures the desired<br>line to apply the key<br>feature.<br>1-Line 1<br>2-Line 2<br>3-Line 3<br><br>16-Line 16<br>150-H.323 account<br>Permitted Value:<br>1 to 16, 150 (for T49G)<br>1 to 16 (for<br>T48G/T46G/T29G)<br>1 to 12 (for T42G)                                                                                            | common.<br>cfg |

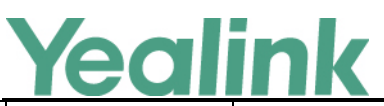

YEALINK NETWORK TECHNOLOGY CO., LTD.

|                  | ICUI             |                             |                              |     | www.yealink.com                                                                                                    | _              |
|------------------|------------------|-----------------------------|------------------------------|-----|----------------------------------------------------------------------------------------------------|----------------|
|                  |                  |                             |                              |     | 1 to 6 (for T41P/T27P)<br>1 to 3 (for<br>T40P/T23P/T23G)                                                                                                    |                |
|                  |                  |                             |                              |     | 1 to 2 (for T21(P) E2)                                                                                                    |                |
| Jitter<br>Buffer | voice.jib.min    | Integer<br>from 0 to<br>400 | Integer<br>from 20 to<br>300 | 60  | It configures the minimum<br>delay time (in milliseconds)<br>of jitter buffer.<br>Note: It works only if the<br>value of the parameter<br>"voice.jib.adaptive" is set to<br>1 (Adaptive). | common.<br>cfg |
| Jitter<br>Buffer | voice.jib.max    | Integer<br>from 0 to<br>400 | Integer<br>from 20 to<br>300 | 240 | It configures the maximum<br>delay time (in milliseconds)<br>of jitter buffer.<br>Note: It works only if the<br>value of the parameter<br>"voice.jib.adaptive" is set to<br>1 (Adaptive). | common.<br>cfg |
| Jitter<br>Buffer | voice.jib.normal | Integer<br>from 0 to<br>400 | Integer<br>from 20 to<br>300 | 120 | It configures the normal<br>delay time (in milliseconds)<br>of jitter buffer.<br>Note: It works only if the<br>value of the parameter<br>"voice.jib.adaptive" is set to<br>0 (Fixed).     | common.<br>cfg |

# 9. Default Value Setting Changes

| Default Value Factory Setting Change Log |                     |                              |                                  |                      |  |  |
|------------------------------------------|---------------------|------------------------------|----------------------------------|----------------------|--|--|
| Function                                 | Provisioning        | Description                  | Default Value of Factory Setting |                      |  |  |
|                                          | syntax              |                              | 51. 21.0.5                       | 51.22.0.5            |  |  |
|                                          |                     | It configures the time (in   | For SIP VP-T49G:                 | For SIP VP-T49G:     |  |  |
|                                          |                     | seconds) to wait in the idle | The default value is             | The default value is |  |  |
|                                          |                     | state before the screen      | 1800.                            | 600.                 |  |  |
| Screen                                   | screensaver.wait_ti | saver starts.                | For                              | For                  |  |  |
| saver                                    | me                  | 0-Never                      | SIP-T48G/T46G/T29                | SIP-T48G/T46G/T29    |  |  |
|                                          |                     | 15-15s                       | G:                               | G:                   |  |  |
|                                          |                     | 30-30s                       | The default value is             | The default value is |  |  |
|                                          |                     | 60-1min                      | 0.                               | 0.                   |  |  |

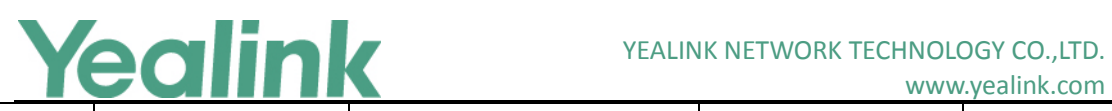

|           |                               | 120-2min                       |   |   |
|-----------|-------------------------------|--------------------------------|---|---|
|           |                               | 300-5min                       |   |   |
|           |                               | 600-10min                      |   |   |
|           |                               | 1800-30min                     |   |   |
|           | network.vlan.pc_po<br>rt_mode | It configures the way the IP   |   |   |
|           |                               | phone processes packets        |   |   |
|           |                               | for the PC (LAN) port when     |   |   |
|           |                               | VLAN is enabled on the PC      |   |   |
|           |                               | (LAN) port.                    |   |   |
|           |                               | 0-when packets are sent        |   |   |
|           |                               | from the PC port to the        |   |   |
|           |                               | Internet port, the IP phone    |   |   |
|           |                               | will forward the packets       |   |   |
|           |                               | directly.                      |   |   |
|           |                               | 1-when packets are sent        |   |   |
| Notwork A |                               | from the PC port to the        |   |   |
| dvanced   |                               | Internet port, and there is    | 0 | 1 |
|           |                               | no VLAN tag in the packet,     |   |   |
|           |                               | the IP phone will tag the      |   |   |
|           |                               | packet with the configured     |   |   |
|           |                               | tag for the PC port and then   |   |   |
|           |                               | forward it.                    |   |   |
|           |                               | Note: When packets are         |   |   |
|           |                               | sent from the Internet port    |   |   |
|           |                               | to the PC port, remove the     |   |   |
|           |                               | packet's tag if it is the same |   |   |
|           |                               | as the configured tag for      |   |   |
|           |                               | the PC port, else forward      |   |   |
|           |                               | the packets directly.          |   |   |